### FHWA 1391 Instructions for Contractors

 Access the FHWA 1391 submittal from NCDOT's Connect home page <u>https://connect.ncdot.gov/business/SmallBusiness/Pages/EOCCP.aspx</u> Under Doing Business, Small Business, Equal Opportunity Contractor Compliance Program (EOCCP)

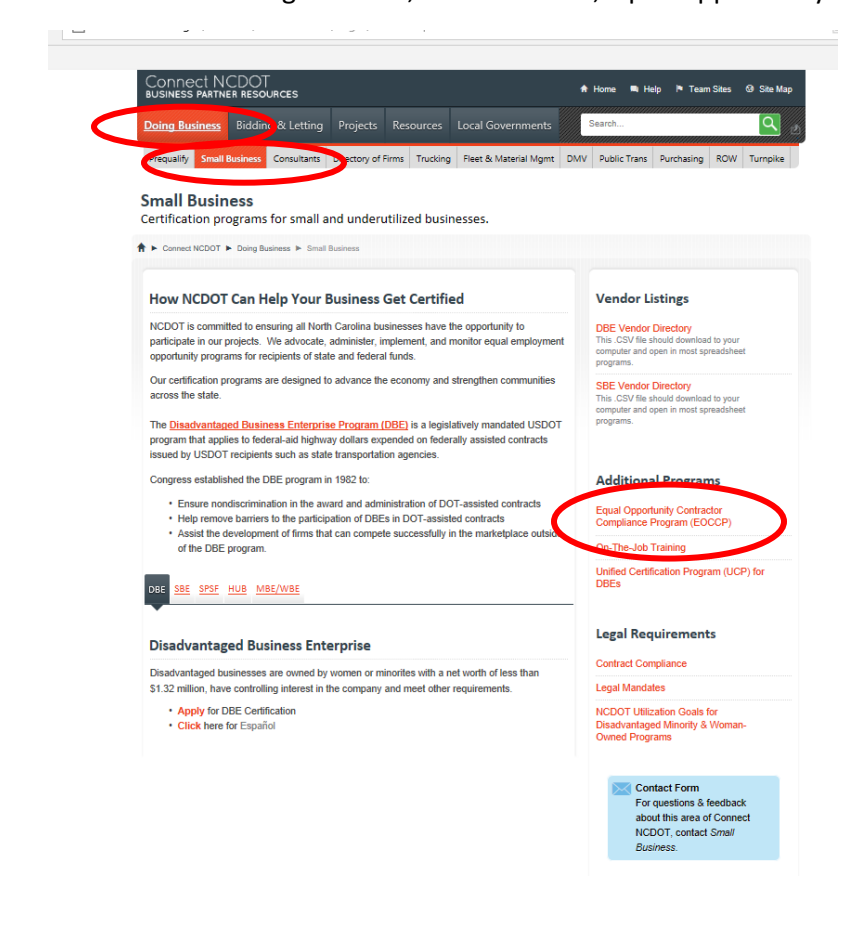

On the EEOCP Page, ½ way you will see Annual 1391 Reporting – Click on the FHWA Form 1391 link

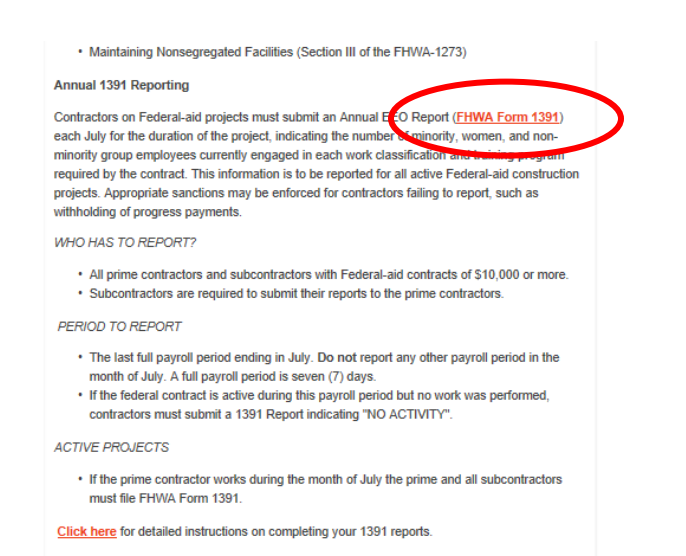

From the link, you will be taken to the login screen where you will need to enter first and last name of the individual certifying the FHWA 1391, a phone number to contact, email address, job title, and your company's unique password for accessing the system. This password will be sent to your company the week of July 12<sup>th</sup> though July 16<sup>th</sup>. It will be sent to the email address that your company submitted during your prequalification process. If you are unable to locate your company 's unique password, please contact <u>constructionhelp@ncdot.gov</u>. Each company has their own unique password – passwords should not be shared with other contractors.

| NCDOT                                | Annual FHWA 1391 |
|--------------------------------------|------------------|
| First Name<br>Michalla               |                  |
| Michelle                             |                  |
| Last Name                            |                  |
| Gaddy                                |                  |
| Phone Number                         |                  |
| 919-707-2490                         |                  |
| <sup>E-Mail</sup><br>mhgaddy@ncdot.g | lov              |
| Job Title<br>Operations Enginee      | er               |
|                                      |                  |
| Pass Key<br>Password                 |                  |
|                                      |                  |
|                                      | LOG ON           |

The email address provided will receive updates about the FHWA 1391 and must be a valid email address.

# Summary Page / Submitting a FHWA 1391 Form

Once you have logged onto the system, you will see a list of federal projects that your company is prime contractor or an approved subcontractor. Additionally, you will see the current status of the submittal.

| Status         | Meaning                                               |
|----------------|-------------------------------------------------------|
| Pending        | A FHWA 1391 has not been submitted                    |
| Prime Review   | A subcontractor's form has been submitted to the      |
|                | prime contractor and is awaiting submittal to NCDOT   |
| Prime Accepted | A subcontractor's form has been approved by the       |
|                | prime and is awaiting NCDOT review                    |
| RE Approved    | Resident Engineer staff has reviewed and approved     |
|                | the submittal                                         |
| RE Rejected    | Resident Engineer staff has reviewed and rejected the |
|                | submittal. A further discussion with the RE office is |
|                | needed to determine the reason for rejection.         |
|                | Resubmit the form after the issue has been resolved.  |

| HIDE INSTRUCT                                               | IONS                                                                                              |                                                                                                    |                                                                                                    |                                                                                        |                                                                |
|-------------------------------------------------------------|---------------------------------------------------------------------------------------------------|----------------------------------------------------------------------------------------------------|----------------------------------------------------------------------------------------------------|----------------------------------------------------------------------------------------|----------------------------------------------------------------|
| To complete the F<br>Completion Date o<br>updated according | HWA 1391 form click on the a<br>column and be able to view/ec<br>gly. You will receive another er | appropriate Contract Number. It t<br>lit this form if needed. Once the i<br>mail notification when the Reside | takes about an hour for our webpage to<br>Prime approves/rejects your 1391 you<br>ent Engineer's office approves/rejects y | update and when it does you w<br>will receive an email notification<br>rour 1391 form. | ill see today's date in the<br>a and the status column will be |
| Contract # 🛧                                                | Contract Type                                                                                     | Completion Date                                                                                               | Status                                                                                                    | Status Date                                                                            | Status Reason                                                  |
| Training01                                                  | Subcontractor                                                                                     | 2021-06-14                                                                                                    | RE Reject                                                                                                    | 2021-06-14                                                                             |                                                                |
| Training02                                                  | Subcontractor                                                                                     | 2021-06-09                                                                                                    | RE Reject                                                                                                    | 2021-06-09                                                                             |                                                                |
| Training03                                                  | Subcontractor                                                                                     | 2021-06-09                                                                                                    | Prime Accepted                                                                                                    | 2021-06-09                                                                             |                                                                |
| Training05                                                  | Subcontractor                                                                                     | 2021-06-08                                                                                                    | RE Approve                                                                                                    | 2021-06-08                                                                             |                                                                |
| Training06                                                  | Subcontractor                                                                                     | 2021-06-08                                                                                                    | RE Reject                                                                                                    | 2021-06-08                                                                             |                                                                |
| Training08                                                  | Subcontractor                                                                                     | 2021-06-10                                                                                                    | Pending Prime Review                                                                                                    |                                                                                        |                                                                |
| Training09                                                  | Subcontractor                                                                                     | 2021-06-17                                                                                                    | Pending Prime Review                                                                                                    |                                                                                        |                                                                |
| Training10                                                  | Subcontractor                                                                                     | 2021-06-21                                                                                                    | Pending Prime Review                                                                                                    |                                                                                        |                                                                |
| Training11                                                  | Subcontractor                                                                                     |                                                                                                    | Pending                                                                                                    |                                                                                        |                                                                |
| Training13                                                  | Prime                                                                                             |                                                                                                    | Pending                                                                                                    |                                                                                        |                                                                |
|                                                             |                                                                                                   |                                                                                                    |                                                                                                    | Rows per page: 10 💌                                                                    | 1-10 of 11 <                                                   |

Be sure and note the application defaults to 10 rows per page. If your company is contracted on more than 10 projects, you may need to review other pages and click on rows per page to reflect additional rows.

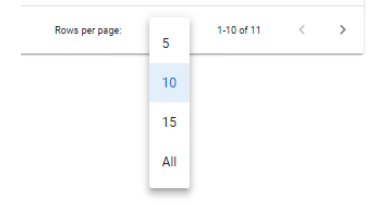

The date the form was completed by the reporting contractor is shown in the completion date window and the status date reflects the date of the last action taken on the submittal.

To complete a form, click on the project number – you will first be prompted by a question "Was work performed on this contract by your firm in the month of July 2021". If you click "Yes", you will be prompted with a form to complete with the number of individuals who meet each job classification in each gender/category. Complete the form based on the last week worked in July. You will note all totals will automatically update based on the information entered.

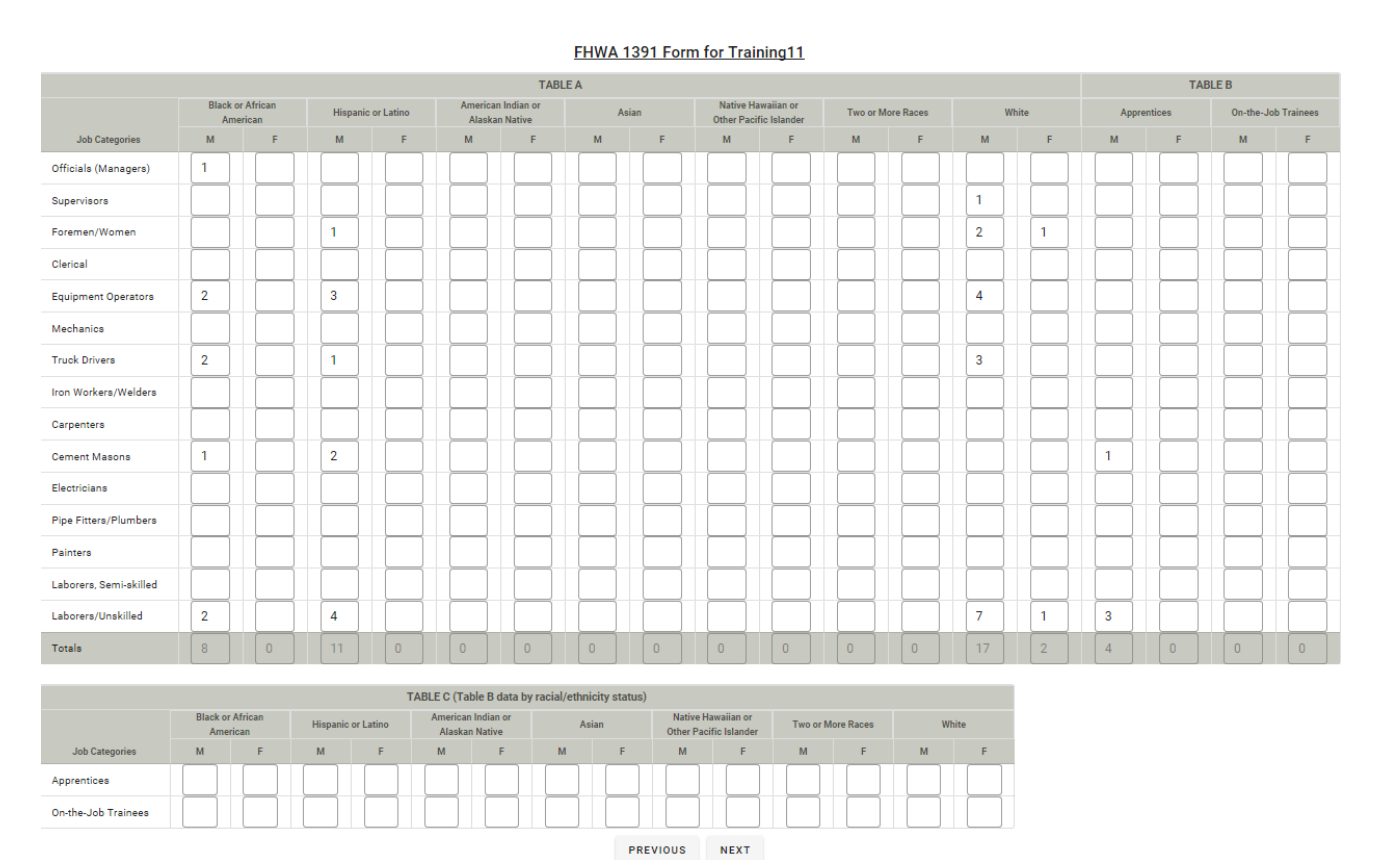

If you click "Previous", you will go back to the summary page. The form will not be saved.

Once complete, click "Next". You will see the completed form with all totals entered. The prepared by field will contain the name of the individual completing the form and the date. You will also note that the role on the project (Prime Contractor/Subcontractor), Name of the Contractor with City and State, Contract Number, Dollar amount of the work (based on prime award or approved subcontract value), and project location is automatically entered.

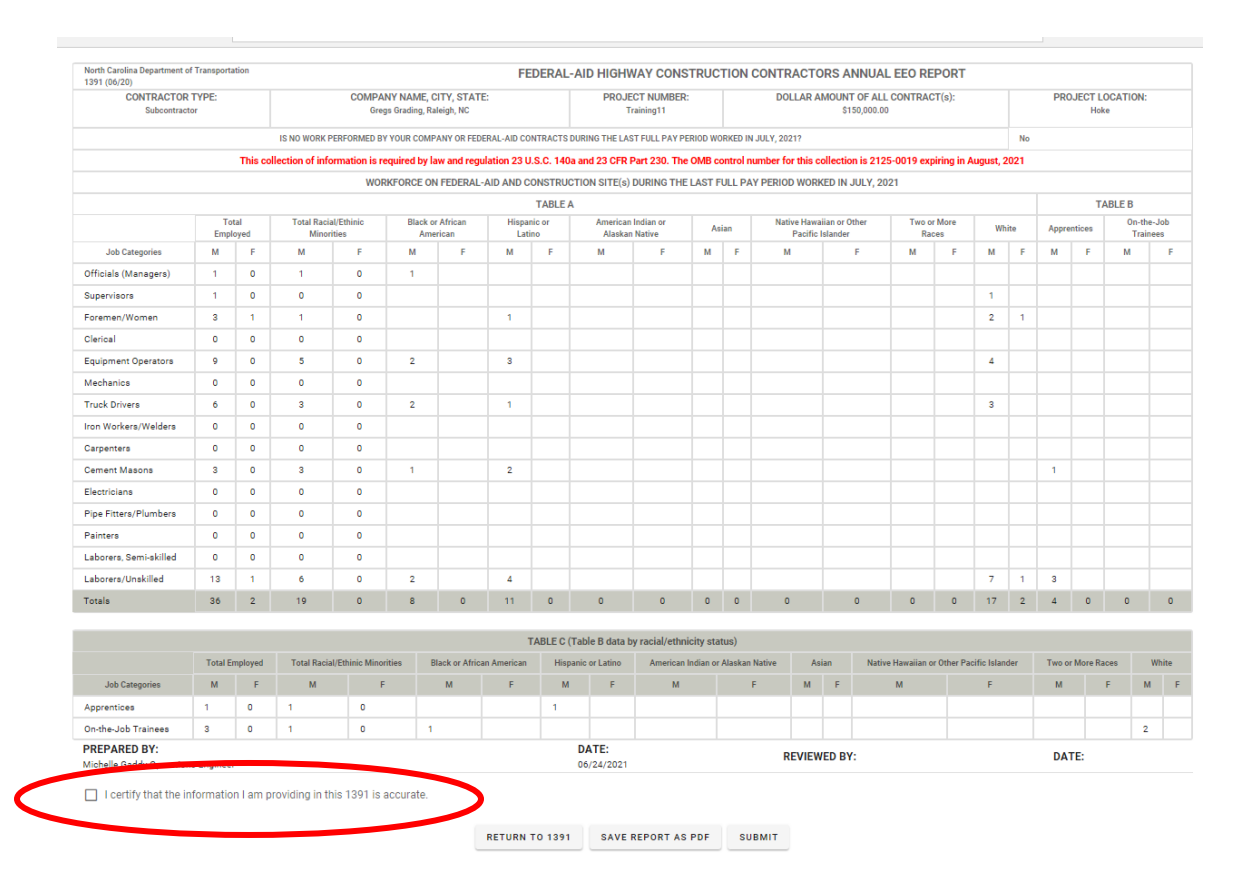

You must click the "I certify that the information I am providing in this 1391 is accurate" to submit the form. By clicking this, you are certifying that the information is correct based on your company's project records for the project in question

If you click on Return to 1391, you will return back to a blank form and can reenter the information.

You can click on "Save Report" to PDF to save a copy of the report for your records.

You can click on "Submit" to submit the form. If you have not certified the form, you will be prompted with an error message.

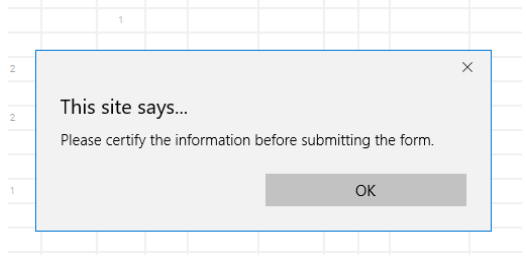

Once you click Submit – you will be prompted with a screen that says "Thank you for submitting FHWA 1391 Data" and will receive an email advising that NCDOT has received the data. You will note the project summary will not reflect the submittal. The NCDOT system updates on a cyclic basis and will update within an hour. You can check back to the summary page to see updates on the submittal.

If you click "No" to the question "Was work performed on this contract by your firm in the month of July 2021 – you will be prompted with a form with all zeros. Additionally, the question at the top of the form "Is No Work Performed by Your company on federal aid contracts during the last full pay period worked in July 2021" will be answered with Yes. All of the critical information - the role on the project (Prime Contractor/Subcontractor), Name of the Contractor with City and State, Contract Number, Dollar amount of the work (based on prime award or approved subcontract value), and project location is automatically entered. The "Prepared By" field will contain the name of the individual completing the form and the date.

| 1391 (06/20)                        |            |              |                         |                 |                       |                             |              | UERAL-A        | אוט חוטחע           | VAT CUNS                | IKUU     |                     | CONTR       | ALIU                   | K2 A                 | NNUAL                 | EEU KEI       | PURI          |                |         |         |               |               |                   |  |  |  |
|-------------------------------------|------------|--------------|-------------------------|-----------------|-----------------------|-----------------------------|--------------|----------------|---------------------|-------------------------|----------|---------------------|-------------|------------------------|----------------------|-----------------------|---------------|---------------|----------------|---------|---------|---------------|---------------|-------------------|--|--|--|
| CONTRACTOR<br>Subcontracto          | TYPE:<br>r |              |                         | COMPAN<br>Grege | IY NAME<br>s Grading, | , CITY, STAT<br>Raleigh, NC | E:           |                | PROJE               | CT NUMBER:<br>raining08 |          |                     | DO          | LLAR AI                | <b>//OUN</b><br>\$1  | F OF ALL<br>50,000.00 | CONTRAC       | T(s):         |                |         | PRO     | JECT L<br>Hol | OCATION<br>te | 4:                |  |  |  |
|                                     |            |              | IS NO WORK PE           | RFORMED BY      | YOUR CO               | MPANY OR FEE                | ERAL-AID CO  | ONTRACTS DU    | JRING THE LAS       | T FULL PAY PE           |          | ORKED IN            | JULY, 20    | 21?                    |                      |                       |               |               |                | Yes     |         |               |               |                   |  |  |  |
|                                     |            | This col     | llection of infor       | mation is re    | quired b              | / law and reg               | ulation 23 L | J.S.C. 140a    | and 23 CFR I        | Part 230. The           | OMB c    | ontrol n            | umber fo    | or this co             | llectio              | n is 2125             | -0019 exp     | iring in Au   | ugust, 2       | 021     |         |               |               |                   |  |  |  |
|                                     |            |              |                         | WOR             | KFORCE                | ON FEDERAL                  | -AID AND C   | ONSTRUCT       | TION SITE(s)        | DURING THE              | LAST F   | FULL PA             | Y PERIO     | D WORK                 | ED IN                | JULY, 202             | 1             |               |                |         |         |               |               |                   |  |  |  |
|                                     |            |              |                         |                 |                       |                             |              | TABLE A        |                     |                         |          |                     |             |                        |                      |                       |               |               |                | TABLE B |         |               |               |                   |  |  |  |
|                                     | To<br>Empl | tal<br>loyed | Total Racial<br>Minorit | Ethinic<br>es   | Blac<br>A             | k or African<br>merican     | Hispa<br>Lat | nic or<br>tino | American<br>Alaskar | Indian or<br>Native     | A        | sian                | Nat         | tive Hawa<br>Pacific I | iian or (<br>slander | Other                 | Two or<br>Rad | r More<br>ces | w              | nite    | Appre   | ntices        | On-<br>Tr     | the-Job<br>ainees |  |  |  |
| Job Categories                      | м          | F            | м                       | F               | м                     | F                           | м            | F              | м                   | F                       | м        | F                   | N           | N                      |                      | F                     | м             | F             | м              | F       | м       | F             | м             | F                 |  |  |  |
| Officials (Managers)                | 0          | 0            | 0                       | 0               | 0                     | 0                           | 0            | 0              | 0                   | 0                       | 0        | 0                   | 0           | )                      |                      | 0                     | 0             | 0             | 0              | 0       | 0       | 0             | 0             | 0                 |  |  |  |
| Supervisors                         | 0          | 0            | 0                       | 0               | 0                     | 0                           | 0            | 0              | 0                   | 0                       | 0        | 0                   | 0           | )                      |                      | 0                     | 0             | 0             | 0              | 0       | 0       | 0             | 0             | 0                 |  |  |  |
| Foremen/Women                       | 0          | 0            | 0                       | 0               | 0                     | 0                           | 0            | 0              | 0                   | 0                       | 0        | 0                   | C           | 0                      |                      | 0                     | 0             | 0             | 0              | 0       | 0       | 0             | 0             | 0                 |  |  |  |
| Clerical                            | 0          | 0            | 0                       | 0               | 0                     | 0                           | 0            | 0              | 0                   | 0                       | 0        | 0                   | 0           | 0                      |                      | 0                     | 0             | 0             | 0              | 0       | 0       | 0             | 0             | 0                 |  |  |  |
| Equipment Operators                 | 0          | 0            | 0                       | 0               | 0                     | 0                           | 0            | 0              | 0                   | 0                       | 0        | 0                   | 0           | 0                      |                      | 0                     | 0             | 0             | 0              | 0       | 0       | 0             | 0             | 0                 |  |  |  |
| Mechanics                           | 0          | 0            | 0                       | 0               | 0                     | 0                           | 0            | 0              | 0                   | 0                       | 0        | 0                   | 0           | )                      |                      | 0                     | 0             | 0             | 0              | 0       | 0       | 0             | 0             | 0                 |  |  |  |
| Truck Drivers                       | 0          | 0            | 0                       | 0               | 0                     | 0                           | 0            | 0              | 0                   | 0                       | 0        | 0                   | 0           | )                      |                      | 0                     | 0             | 0             | 0              | 0       | 0       | 0             | 0             | 0                 |  |  |  |
| Iron Workers/Welders                | 0          | 0            | 0                       | 0               | 0                     | 0                           | 0            | 0              | 0                   | 0                       | 0        | 0                   | 0           | )                      |                      | 0                     | 0             | 0             | 0              | 0       | 0       | 0             | 0             | 0                 |  |  |  |
| Carpenters                          | 0          | 0            | 0                       | 0               | 0                     | 0                           | 0            | 0              | 0                   | 0                       | 0        | 0                   | 0           | 0                      |                      | 0                     | 0             | 0             | 0              | 0       | 0       | 0             | 0             | 0                 |  |  |  |
| Cement Masons                       | 0          | 0            | 0                       | 0               | 0                     | 0                           | 0            | 0              | 0                   | 0                       | 0        | 0                   | 0           | )                      |                      | 0                     | 0             | 0             | 0              | 0       | 0       | 0             | 0             | 0                 |  |  |  |
| Electricians                        | 0          | 0            | 0                       | 0               | 0                     | 0                           | 0            | 0              | 0                   | 0                       | 0        | 0                   | C           | 0                      |                      | 0                     | 0             | 0             | 0              | 0       | 0       | 0             | 0             | 0                 |  |  |  |
| Pipe Fitters/Plumbers               | 0          | 0            | 0                       | 0               | 0                     | 0                           | 0            | 0              | 0                   | 0                       | 0        | 0                   | C           | 0                      |                      | 0                     | 0             | 0             | 0              | 0       | 0       | 0             | 0             | 0                 |  |  |  |
| Painters                            | 0          | 0            | 0                       | 0               | 0                     | 0                           | 0            | 0              | 0                   | 0                       | 0        | 0                   | 0           | 0                      |                      | 0                     | 0             | 0             | 0              | 0       | 0       | 0             | 0             | 0                 |  |  |  |
| Laborers, Semi-skilled              | 0          | 0            | 0                       | 0               | 0                     | 0                           | 0            | 0              | 0                   | 0                       | 0        | 0                   | 0           | 0                      |                      | 0                     | 0             | 0             | 0              | 0       | 0       | 0             | 0             | 0                 |  |  |  |
| Laborers/Unskilled                  | 0          | 0            | 0                       | 0               | 0                     | 0                           | 0            | 0              | 0                   | 0                       | 0        | 0                   | 0           | )                      |                      | 0                     | 0             | 0             | 0              | 0       | 0       | 0             | 0             | 0                 |  |  |  |
| Totals                              | 0          | 0            | 0                       | 0               | 0                     | 0                           | 0            | 0              | 0                   | 0                       | 0        | 0                   | 0           | 0                      |                      | 0                     | 0             | 0             | 0              | 0       | 0       | 0             | 0             | 0                 |  |  |  |
|                                     |            |              |                         |                 |                       |                             |              |                |                     |                         |          |                     |             |                        |                      |                       |               |               |                |         |         |               |               |                   |  |  |  |
|                                     |            |              |                         |                 |                       |                             |              | TABLE C (T     | able B data b       | y racial/ethni          | city sta | atus)               |             |                        |                      |                       |               |               |                |         |         |               |               |                   |  |  |  |
| lab Catagoria                       | I otal E   | mployed      | Total Racial/           | Ethinic Minori  | ties                  | Black or Afric              | an American  | Hispar         | nic or Latino       | American Ir             | idian or | Alaskan             | Native<br>- | Asi                    | an<br>r              | Native                | Hawaiian or   | Other Paci    | fic Islan      | der     | I wo or | More Ra       | r             | White             |  |  |  |
| Apprentices                         | 0          | 0            | 0                       | 0               |                       | 0                           | 0            | 0              | 0                   | 0                       |          | 0                   |             | 0                      | 0                    | 0                     | м             | 0             | r              |         | 0       | 0             | r             | 0 0               |  |  |  |
| On-the-Job Trainees                 | 0          | 0            | 0                       | 0               |                       | 0                           | 0            | 0              | 0                   | 0                       |          | 0                   |             | 0                      | 0                    | 0                     |               | 0             |                |         | 0       | 0             |               | 0 0               |  |  |  |
| PREPARED BY:<br>Daniel Walker admin |            |              |                         |                 |                       | DATE:<br>06/10/202          | 1            |                |                     | REV                     | IEWEC    | <b>D BY:</b><br>ddy |             |                        |                      |                       |               | _             | DATE<br>2021-0 | 6-24    |         |               |               |                   |  |  |  |
| I certify that the in               | formatio   | n I am p     | roviding in thi         | s 1391 is a     | ccurate               |                             |              |                |                     |                         |          |                     |             |                        |                      |                       |               |               |                |         |         |               |               |                   |  |  |  |

RETURN TO 1391 SAVE REPORT AS PDF SUBMIT

If you click on Return to 1391, you will return back to a blank form and can reenter the information.

You can click on "Save Report" to PDF to save a copy of the report for your records.

You can click on "Submit" to submit the form. If you have not certified the form, you will be prompted with an error message.

|   |       | 1         |        |           |            |        |       |       |   |   |
|---|-------|-----------|--------|-----------|------------|--------|-------|-------|---|---|
| 2 |       |           |        |           |            |        |       |       | × |   |
| 2 | This  | site s    | ays    |           |            |        |       |       |   | - |
|   | Pleas | e certify | the in | formation | before sub | mittin | g the | form. |   |   |
|   |       |           |        |           |            | 6      |       |       |   | _ |
|   |       |           |        |           |            | C      | Л     |       |   | - |
|   |       |           |        |           |            |        | _     |       |   | - |

Once you click Submit – you will be prompted with a screen that says "Thank you for submitting FHWA 1391 Data" and will receive an email advising that NCDOT has received the data. You will note the project summary will not reflect the submittal. The NCDOT system updates on a cyclic basis and will update within an hour. You can check back to the summary page to see updates on the submittal.

You can submit the form again until RE approval if a mistake was made during the initial submittal. It will overwrite the initial submittal. You may need prime approval again if the form has already been through that step.

## **Prime Review of Subcontractors Submittal**

Click on the Prime Review tab to view all subcontractors on the project.

|                                                       |                                                                                      |                                                                                                    | Gregs Grading                                         |                                                                     |                                    |                                            |                              |             |
|-------------------------------------------------------|--------------------------------------------------------------------------------------|----------------------------------------------------------------------------------------------------|-------------------------------------------------------|---------------------------------------------------------------------|------------------------------------|--------------------------------------------|------------------------------|-------------|
| FHWA 1                                                | 391 COMPLETION                                                                       | PRIME REVIEW                                                                                                    |                                                       |                                                                     |                                    |                                            |                              |             |
| HIDE INSTRU                                           | CTIONS                                                                               |                                                                                                    |                                                       |                                                                     |                                    |                                            |                              | ^           |
| Click on the Co<br>or you can appr<br>to the subcontr | ntract Number link next to<br>ove/reject multiple forms<br>actor and co'd to you whe | the subcontractor's name to review t<br>on this page. If you reject any form yo<br>n the form is approved/rejected. | heir FHWA 1391 Form. Yo<br>ou must provide a Status F | u will have the option to approv<br>Reason explaining your reasonin | e/reject the in<br>g for rejecting | idividual form on ti<br>g the form. An ema | he review  <br>hil will be s | page<br>ent |
| Contract # ↑                                          | Contractor Name                                                                      | Prepared By                                                                                                    | Status                                                | Prime                                                               | Status                             | Status Reason                              |                              |             |
| Training13                                            | Hanks Hauling                                                                        | Pradnya bank                                                                                                    | kar ba Prime Acce                                     | pted Acce                                                           | pt 👻                               | null                                       |                              |             |
| Training13                                            | Tinas Traffic Control                                                                |                                                                                                    | Pending                                               |                                                                     | *                                  |                                            |                              |             |
|                                                       |                                                                                      |                                                                                                    |                                                       | Rows per p                                                          | age: 10                            | ▼ 1-2 of 2                                 | <                            | >           |
|                                                       |                                                                                      |                                                                                                    | SAVE APPROVAL                                         |                                                                     |                                    |                                            |                              |             |

You will note the subcontractors name, who the form was completed by, the current status of the submittal, and field to select for approval/rejection and a Status Reason box for any comments.

| Status               | Meaning                                               |
|----------------------|-------------------------------------------------------|
| Pending              | A FHWA 1391 has not been submitted by the             |
|                      | subcontractor                                         |
| Pending Prime Review | A subcontractor's form has been submitted to the      |
|                      | prime contractor and is awaiting review               |
| Prime Accepted       | A subcontractor's form has been approved by the       |
|                      | prime and is awaiting NCDOT review                    |
| Prime Rejected       | A subcontractor's form has been rejected by the       |
|                      | prime                                                 |
| RE Approved          | Resident Engineer staff has reviewed and approved     |
|                      | the submittal                                         |
| RE Rejected          | Resident Engineer staff has reviewed and rejected the |
|                      | submittal. A further discussion with the RE office is |
|                      | needed to determine the reason for rejection.         |
|                      | Resubmit the form after the issue has been resolved.  |

If the form is pending approval or rejected for some reason, you should reach out to the subcontractor to request a resubmittal.

If it is pending prime review, then the prime contractor should review the submittal and approve or reject. If the form is Prime Accepted or RE Approved, no further actions are needed at this time.

#### To review the form, click on the contract number beside each submittal

|                          |              |             | IS NO WORK P          | PERFORMED B         | Y YOUR CON | IPANY OR FEE            | ERAL-AID CO     | NTRACTS DUR  | ING THE LAS         | T FULL PAY PE       | RIOD WO     | RKED IN  | I JULY, 202 | 1?                 |                            |                 |                    |             | No   |          |          |         |                  |  |
|--------------------------|--------------|-------------|-----------------------|---------------------|------------|-------------------------|-----------------|--------------|---------------------|---------------------|-------------|----------|-------------|--------------------|----------------------------|-----------------|--------------------|-------------|------|----------|----------|---------|------------------|--|
|                          |              | This co     | ollection of info     | ormation is n       | equired by | law and reg             | ulation 23 U    | .S.C. 140a a | nd 23 CFR F         | Part 230. The       | OMB co      | ontrol n | umber for   | this c             | ollection is               | 2125-0019 ex    | piring in <i>I</i> | August, :   | 2021 |          |          |         |                  |  |
|                          |              |             |                       | WOR                 | RKFORCE    | ON FEDERAL              | -AID AND CO     | DNSTRUCTI    | ON SITE(s)          | DURING THE          | LAST F      | ULL PA   | Y PERIOD    | WOR                | (ED IN JUL)                | , 2021          |                    |             |      |          |          |         |                  |  |
|                          |              |             |                       |                     |            |                         | 1               | TABLE A      |                     |                     |             |          |             |                    |                            |                 |                    |             |      |          | Т        | ABLE B  |                  |  |
|                          | Tot<br>Emple | tal<br>oyed | Total Racia<br>Minori | al/Ethinic<br>ities | Black      | t or African<br>merican | Hispan<br>Latir | ic or<br>no  | American<br>Alaskan | Indian or<br>Native | As          | ian      | Nati        | ve Hawa<br>Pacific | iiian or Other<br>Islander | Two             | or More<br>aces    | w           | hite | Appre    | entices  | 0r<br>1 | n-the-<br>Fraine |  |
| Job Categories           | м            | F           | м                     | F                   | м          | F                       | м               | F            | м                   | F                   | м           | F        | м           |                    | F                          | м               | F                  | м           | F    | м        | F        | м       |                  |  |
| Officials (Managers)     | 0            | 0           | 0                     | 0                   |            |                         |                 |              |                     |                     |             |          |             |                    |                            |                 |                    |             |      |          |          |         |                  |  |
| Supervisors              | 0            | 0           | 0                     | 0                   |            |                         |                 |              |                     |                     |             |          |             |                    |                            |                 |                    |             |      |          |          |         |                  |  |
| Foremen/Women            | 0            | 0           | 0                     | 0                   |            |                         |                 |              |                     |                     |             |          |             |                    |                            |                 |                    |             | -    |          |          |         |                  |  |
| Clerical                 | 0            | 0           | 0                     | 0                   |            |                         |                 |              |                     |                     | -           |          |             |                    |                            |                 |                    | -           |      |          |          |         |                  |  |
| Equipment Operators      | 0            | 0           | 0                     | 0                   |            |                         |                 |              |                     |                     | -           |          |             |                    |                            |                 |                    |             |      |          |          |         |                  |  |
| Mechanics                | 0            | 0           | 0                     | 0                   |            |                         |                 |              |                     |                     |             |          |             |                    |                            |                 |                    |             |      | -        |          |         | +                |  |
| Truck Drivers            | 0            | 0           | 0                     | 0                   |            |                         |                 |              |                     |                     | -           |          |             |                    |                            |                 |                    | -           |      | -        |          |         |                  |  |
| Iron Workers/Welders     | 0            | 0           | 0                     | 0                   |            |                         |                 |              |                     |                     |             |          |             |                    |                            |                 |                    |             |      |          |          |         |                  |  |
| Carpenters               | 0            | 0           | 0                     | 0                   |            |                         |                 |              |                     |                     |             |          |             |                    |                            |                 |                    | -           |      |          |          |         | +                |  |
| Cement Masons            | 0            | 0           | 0                     | 0                   |            |                         |                 |              |                     |                     |             |          |             |                    |                            |                 |                    |             | -    | <u> </u> |          |         |                  |  |
| Electricians             | 0            | 0           | 0                     | 0                   |            |                         |                 |              |                     |                     |             |          |             |                    |                            |                 |                    |             |      |          |          |         |                  |  |
| Pipe Fitters/Plumbers    | 0            | 0           | 0                     | 0                   |            |                         |                 |              |                     |                     |             |          |             |                    |                            |                 |                    |             | -    |          |          |         |                  |  |
| Painters                 | 0            | 0           | 0                     | 0                   |            |                         |                 |              |                     |                     |             |          |             |                    |                            |                 |                    |             |      |          |          |         |                  |  |
| Laborers, Semi-skilled   | 0            | 0           | 0                     | 0                   |            |                         |                 |              |                     |                     |             |          |             |                    |                            |                 |                    |             |      |          |          |         |                  |  |
| Laborers/Unskilled       | 0            | 0           | 0                     | 0                   |            |                         |                 |              |                     |                     | -           |          |             |                    |                            |                 |                    | -           |      |          |          |         |                  |  |
| Totals                   | 0            | 0           | 0                     | 0                   | 0          | 0                       | 0               | 0            | 0                   | 0                   | 0           | 0        | 0           |                    | 0                          | 0               | 0                  | 0           | 0    | 0        | 0        | 0       |                  |  |
|                          |              | _           |                       |                     |            |                         |                 |              |                     |                     |             |          |             |                    |                            |                 |                    |             |      |          |          |         |                  |  |
|                          |              |             |                       |                     |            |                         | т               | ABLE C (Tal  | ole B data b        | y racial/ethni      | icity stat  | tus)     |             |                    |                            |                 |                    |             |      |          |          |         |                  |  |
|                          | Total Er     | nployed     | Total Racia           | al/Ethinic Mino     | rities     | Black or Afric          | an American     | Hispanio     | or Latino           | American I          | Indian or a | Alaskan  | Native      | As                 | ian I                      | lative Hawaiian | or Other Pa        | cific Islar | nder | Two o    | r More R | aces    | ١                |  |
| Job Categories           | м            | F           | м                     | F                   |            | м                       | F               | м            | F                   | м                   |             |          | F           | м                  | F                          | м               |                    | F           |      | м        |          | F       | м                |  |
| Apprentices              | 0            | 0           | 0                     | 0                   |            |                         |                 |              |                     |                     |             |          |             |                    |                            |                 |                    |             |      |          |          |         |                  |  |
| On-the-Job Trainees      | 0            | 0           | 0                     | 0                   |            |                         |                 |              |                     |                     |             |          |             |                    |                            |                 |                    |             |      |          |          |         |                  |  |
| PREPARED BY:             |              |             |                       |                     |            |                         |                 | D            | ATE:                |                     |             |          | R           | VIEW               | ED BY-                     |                 |                    |             |      | DA       | TE       |         |                  |  |
| Michelle Gaddy Operation | s Engineer   |             |                       |                     |            |                         |                 | 0            | 5/24/2021           |                     |             |          |             |                    |                            |                 |                    |             |      | -        |          |         |                  |  |

Click Prime Approval or Prime Rejection. You will receive an email advising that the RE office has received the sub's submittal. You will note the project summary will not reflect the submittal. The NCDOT system updates on a cyclic basis and will update within an hour. You can check back to the summary page to see updates on the submittal. If you reject the form, please provide a reason for rejection and advise the subcontractor so they know to resubmit.

### Contract Number that doesn't start with C20####### or D########

If you have a federal contract that doesn't start with C20#### or D######, then it may be a purchase order project that is not in our contract administration system. If so, click on the No HICAMS # button at the bottom of the summary table

|                                                             |                                                                                                 |                                                                                                    | Gregs Grading                                                                                                    |                                                                                   |                                                                 |
|-------------------------------------------------------------|-------------------------------------------------------------------------------------------------|----------------------------------------------------------------------------------------------------|----------------------------------------------------------------------------------------------------|-----------------------------------------------------------------------------------|-----------------------------------------------------------------|
| FHWA 139                                                    | 1 COMPLETION PRIM                                                                               | IE REVIEW                                                                                                    |                                                                                                    |                                                                                   |                                                                 |
| HIDE INSTRUCT                                               | IONS                                                                                            |                                                                                                    |                                                                                                    |                                                                                   |                                                                 |
| To complete the F<br>Completion Date o<br>updated according | HWA 1391 form click on the a<br>olumn and be able to view/ed<br>ly. You will receive another er | ppropriate Contract Number. It t<br>lit this form if needed. Once the F<br>mail notification when the Reside | akes about an hour for our webpage to u<br>Prime approves/rejects your 1391 you wi<br>int Engineer's office approves/rejects yo | pdate and when it does you w<br>Il receive an email notificatior<br>ur 1391 form. | rill see today's date in the<br>n and the status column will be |
| Contract # 个                                                | Contract Type                                                                                   | Completion Date                                                                                              | Status                                                                                                    | Status Date                                                                       | Status Reason                                                   |
| Training01                                                  | Subcontractor                                                                                   | 2021-06-14                                                                                                   | RE Reject                                                                                                    | 2021-06-14                                                                        |                                                                 |
| Training02                                                  | Subcontractor                                                                                   | 2021-06-09                                                                                                   | RE Reject                                                                                                    | 2021-06-09                                                                        |                                                                 |
| Training03                                                  | Subcontractor                                                                                   | 2021-06-09                                                                                                   | Prime Accepted                                                                                                    | 2021-06-09                                                                        |                                                                 |
| Training05                                                  | Subcontractor                                                                                   | 2021-06-08                                                                                                   | RE Approve                                                                                                    | 2021-06-08                                                                        |                                                                 |
| Training06                                                  | Subcontractor                                                                                   | 2021-06-08                                                                                                   | RE Reject                                                                                                    | 2021-06-08                                                                        |                                                                 |
| Training08                                                  | Subcontractor                                                                                   | 2021-06-10                                                                                                   | Pending Prime Review                                                                                                    |                                                                                   |                                                                 |
| Training09                                                  | Subcontractor                                                                                   | 2021-06-17                                                                                                   | Pending Prime Review                                                                                                    |                                                                                   |                                                                 |
| Training10                                                  | Subcontractor                                                                                   | 2021-06-21                                                                                                   | Pending Prime Review                                                                                                    |                                                                                   |                                                                 |
| Training11                                                  | Subcontractor                                                                                   | 2021-06-24                                                                                                   | Pending Prime Review                                                                                                    |                                                                                   |                                                                 |
| Training13                                                  | Prime                                                                                           | 2021-06-24                                                                                                   | Prime Accepted                                                                                                    | 2021-06-24                                                                        |                                                                 |
|                                                             |                                                                                                 |                                                                                                    |                                                                                                    | Rows per page: 10 💌                                                               | 1-10 of 11 <                                                    |

You will be prompted to enter the contract number, verify your contract name, choose whether you are prime or subcontractor, and enter the contract amount. Your identity should automatically populate based on the login information provided.

| NCDOT Annual FHWA<br>Contractors on Federal-aid projects must submit an Annual EEO Report each<br>classification and training program required by the contract. This informatio<br>withholding of progress payments. | 1391 Reporting System for the Last Full Pay Period<br>July for the duration of the project, indicating the number of minority, women,<br>is to be reported for all active Federal-aid construction projects. Appropriate | d Worked in July 2021<br>and non-minority group employees currently engaged in each work<br>sanctions may be enforced for contractors failing to report, such as |
|----------------------------------------------------------------------------------------------------|----------------------------------------------------------------------------------------------------|----------------------------------------------------------------------------------------------------|
| ✓ No HICAMS Contract                                                                                                    |                                                                                                    |                                                                                                    |
| Project (D/Description<br>Project ID                                                                                                    | Contractor Name<br>Hanks Hauling                                                                                                    | Contrator Type<br>Contractor Type                                                                                                    |
| Prepared By<br>Michelle Gaddy                                                                                                    | E-mail<br>mhgaddy@ncdot.gov                                                                                                    | Phone<br>919-707-2490                                                                                                    |
| Vendor ID<br>301                                                                                                    | Contract Amount<br>§ Contract Amount                                                                                                    |                                                                                                    |
| Check if No Work                                                                                                    |                                                                                                    |                                                                                                    |
|                                                                                                    | BACK NEXT                                                                                                    |                                                                                                    |

This should not be used to submit for locally administered projects. Municipalities will need to sign off on the forms and do not have access to this system. These forms should be submitted by hand to the municipality.

## Questions

Questions regarding passwords should be directed to <u>constructionhelp@ncdot.gov</u>

Questions regarding the FHWA 1391 form should be directed to <u>jcconde@ncdot.gov</u> and <u>bfsloan@ncdot.gov</u>

Questions regarding the use of the electronic submittal form should be directed to <u>dvbradsher@ncdot.gov</u> and <u>mhgaddy@ncdot.gov</u>